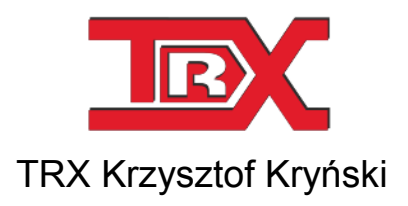

# Cyfrowe rejestratory rozmów seria KSRC

# PODRĘCZNIK UŻYTKOWNIKA programu Pilot

Wersja **2.1** Maj 2013 © Copyright **TRX** Dotyczy programu Pilot w wersji 1.6.3

TRX

ul. Garibaldiego 4 04-078 Warszawa Tel. 22 871 33 33 Fax 22 871 57 30 www.trx.com.pl

#### Powiadamianie o zmianach:

Informacje zawarte w niniejszym dokumencie mogą ulec zmianie bez powiadomienia. Najnowsza wersja niniejszego dokumentu znajduje się na stronie www.trx.com.pl.

#### Uwagi znaki towarowe:

Windows® jest zastrzeżonym znakiem towarowym Microsoft Corporation.

## Spis treści:

| WSTĘP 4                                                   |
|-----------------------------------------------------------|
|                                                           |
| DEFINICJE                                                 |
| KONTROLA NAGRYWANIA                                       |
| MONITOROWANIE                                             |
| KANAŁ STEROWANY                                           |
| KANAŁ MONITOROWANY                                        |
| INSTALACJA                                                |
| ŹRÓDŁO INSTALACJI                                         |
| URUCHOMIENIE PLIKU INSTALACYJNEGO                         |
| WYBÓR JĘZYKA6                                             |
| WYBÓR LOKALIZACJI                                         |
| OKNO PROCES INSTALACJI                                    |
| ZMIANA INSTALACJI PROGRAMU                                |
| USUWANIE PROGRAMU9                                        |
| WINDOWS XP                                                |
| WINDOWS VISTA/7                                           |
| OPIS FUNKCJI PROGRAMU 10                                  |
| Konfiguracja kanałów rejestratora ( <i>Konsola 2</i> ) 10 |
| WYGLĄD OKNA APLIKACJI 11                                  |
| NAWIĄZANIE POŁĄCZENIA Z REJESTRATOREM 12                  |
| NAGRYWANIE 14                                             |
| MONITOROWANIE                                             |
|                                                           |

# 1: Wstęp

Program *Pilot* służy do zdalnego sterowania nagrywaniem na jednym z wybranych kanałów fizycznych rejestratora rozmów serii KSRC. Sterowanie dotyczy wyłącznie kanałów fizycznych ustawionych w trybie pracy *Sieciowy*.

Dla pozostałych kanałów, w tym również wirtualnych, aplikacja umożliwia jedynie podgląd ich stanu (nagrywanie lub brak nagrywania). Jednocześnie może być obsługiwany tylko jeden kanał.

Program *Pilot* komunikuje się z rejestratorem za pomocą sieci LAN/WAN. Aplikacja pracuje w środowisku Microsoft Windows. Producent zaleca korzystanie z systemów w wersji XP, Vista, 7 lub 8.

#### 1.1 Definicje

W dalszej części rozdziału znajduje się opis niektórych pojęć używanych w *Podręczniku użytkownika* programu *Pilot*. Przyswojenie poniższych definicji ułatwi dalszą pracę z programem.

#### 1.1.1 Kontrola nagrywania

Przez kontrolę nagrywania rozumiane jest wysyłanie przez aplikację *Pilot* do rejestratora sygnałów sterujących rozpoczęciem lub zakończeniem nagrywania na wskazanym kanale fizycznym. Do uruchomionych nagrań może być dołączony krótki (39-cio znakowy) komentarz.

Kontrola nagrywania możliwa jest wyłącznie dla kanałów fizycznych z parametrem *Typ* ustawionym jako *Sieciowy*.

Więcej szczegółów na temat konfiguracji kanałów rejestratora zawiera podręcznik użytkownika programu *Konsola 2*.

Program *Pilot* umożliwia jednoczesne sterowanie (włączanie i wyłączanie nagrywania) na jednym kanale rejestratora.

#### 1.1.2 Monitorowanie

Monitorowanie dostarcza informacji o stanie wybranego kanału, tzn. czy na wskazanym kanale odbywa się rejestracja. W odróżnieniu od kontroli nagrywania, monitorowany może być każdy kanał rejestratora (fizyczny lub wirtualny), bez względu na jego konfigurację.

Program *Pilot* umożliwia monitorowanie tylko jednego kanału rejestratora. Znacznie większą funkcjonalność w tym zakresie dostarcza aplikacja *Konsola 2*, która pozwala na jednoczesny podgląd wszystkich kanałów.

#### **1.1.3** Kanał sterowany

Kanał rejestratora, dla którego możliwe jest zarówno załączenie/wyłączenie nagrywania, jak i obserwacja jego stanu.

#### **1.1.4** Kanał monitorowany

Kanał rejestratora, dla którego możliwy jest wyłącznie podgląd jego statusu: wolny lub zajęty (w stanie nagrywania).

# 2: Instalacja

W niniejszym rozdziale opisane zostaną kolejne kroki procedury instalacji programu *Pilot*. Aplikacja działa poprawnie pod kontrolą systemów operacyjnych *Windows XP*, *Windows Vista, Windows 7* oraz *Windows 8*.

# 2.1 Źródło instalacji

Plik instalacyjny dostarczany jest w postaci pliku wykonywalnego (\*.*exe*). Aktualna wersja programu dostępna jest na stronie www.trx.com.pl.

#### 2.1.1 Uruchomienie pliku instalacyjnego

W celu instalacji programu należy uruchomić plik *TRX\_Pilot\_1.6.x.exe*. Instalator sprawdza, czy środowisko Systemu Operacyjnego spełnia niezbędne wymagania programu.

Kolejne kroki instalatora dostępne są po naciśnięciu przycisków *OK* lub *Dalej*. Instalację można w każdej chwili przerwać przyciskiem *Anuluj*.

**Uwaga**: Instalacja programu Pilot wymaga posiadania uprawnień administratora. Przed rozpoczęciem instalacji wskazane jest odinstalowanie starszych wersji programu.

#### 2.1.2 Wybór języka

Po uruchomieniu programu instalacyjnego pojawia się okno wyboru języka instalatora.

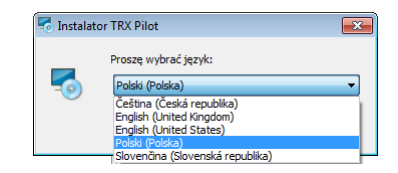

Językiem domyślnym jest *Polski*, a opcjonalnymi *Angielski*, *Czeski* oraz *Słowacki*. Naciśnięcie przycisku *OK*. powoduje zaakceptowanie wybranego języka oraz przejście do dalszych kroków instalacji. Przycisk *Anulu*j kończy działanie instalatora. Program *Pilot* nie zostanie wówczas zainstalowany.

#### 2.1.3 Wybór lokalizacji

Po ekranie powitalnym użytkownik ma możliwość wyboru lokalizacji folderu programu. Zalecane jest pozostawienie katalogu domyślnego.

| 😽 Instalato | or programu TRX Pilot                                                                           |                                     |                        |
|-------------|-------------------------------------------------------------------------------------------------|-------------------------------------|------------------------|
|             | Wybierz lokalizację                                                                             |                                     |                        |
|             | Kliknij "Dalej" aby dokonać instalacji w tym fo<br>poniżej lub kliknij przycisk "Przeglądaj".   | lderze. Aby zmienić folder docelowy | , wprwadź jego ścieżkę |
|             | C:\Program Files (x86)\TRX\Pilot\                                                               |                                     | Przeglądaj             |
|             | Wymagana całkowita przestrzeń dyskowa:<br>Dostępne miejsca na dysku:<br>Wolne miejsce na dysku: | 4.73 MB<br>42 GB<br>42 GB           |                        |
|             |                                                                                                 | <u>&lt;</u>                         | (stecz Dalej >         |

Kolejne kroki instalatora dostępne są po naciśnięciu przycisków *OK* lub *Dalej*. Instalację można w każdej chwili przerwać przyciskiem *Anuluj*.

#### 2.1.4 Okno Proces instalacji

Pojawienie się tego okno oznacza, że instalator posiada wszystkie niezbędne dane potrzebne do zainstalowania programu.

| 🗟 Instalator programu TRX Pilot                                                                                                    |                             |
|----------------------------------------------------------------------------------------------------|-----------------------------|
| Rozpocznij instalację programu TRX Pilot                                                                                                    | THEORY (1994) (HAUKUNG)     |
| Kliknij przycisk Zainstałuj, aby rozpocząć instalacje, Jeśli chcesz przejrzeć lu<br>instalacji, kliknij przycisk Wstecz. Zamknij okno, aby zamknąć kreatora. | b zmienić ustawienia swojej |
|                                                                                                    |                             |
|                                                                                                    | < Wstecz                    |

| Instal | ator programu TRX Pilot                            |                         |
|--------|----------------------------------------------------|-------------------------|
| /      |                                                    | Adventional Insticities |
| -      | Postęp instalacji                                  |                         |
|        |                                                    |                         |
|        |                                                    |                         |
|        |                                                    |                         |
|        |                                                    |                         |
|        | Wykonywanie konfiguracji zapory systemowej Windows |                         |
|        |                                                    |                         |
|        |                                                    |                         |
|        | Trwa instalowanie programu TRX Pilot               |                         |
|        |                                                    |                         |
|        |                                                    |                         |
|        |                                                    |                         |
|        |                                                    |                         |
|        |                                                    |                         |
|        |                                                    |                         |
|        |                                                    |                         |
|        |                                                    |                         |

Aby kontynuować należy nacisnąć przycisk *Instaluj*. Można zweryfikować parametry instalacji przy pomocy przycisku *Wstecz* lub też anulować proces instalacji.

Po ukończeniu instalacji pojawia się ekran informujący użytkownika o pomyślnym ukończeniu zadania. Kliknięcie na przycisk *Zakończ* zamyka okno i kończy etap instalacji programu *Pilot*.

# 2.2 Zmiana instalacji programu

Gdy instalator programu zostanie uruchomiony, a aktualna wersja programu *Pilot* jest już zainstalowana, użytkownik będzie miał możliwość zmiany składników, naprawy plików programu lub usunięcia programu z dysku twardego.

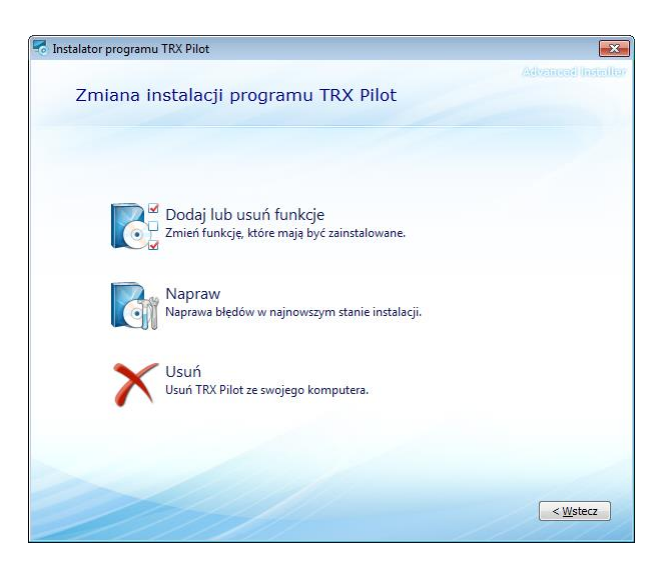

### 2.3 Usuwanie programu

Do usunięcia programu *Pilot* można użyć instalatora (punkt 2.2 *Zmiana instalacji programu*) lub skorzystać ze standardowych narzędzi systemu Windows. W zależności od wersji systemu, różnią się one nieznacznie od siebie.

#### 2.3.1 Windows XP

Zainstalowany program można usunąć poprzez:

- wybranie skrótu *Odinstaluj* (menu *Start*  $\rightarrow$  *Programy*  $\rightarrow$  *TRX*  $\rightarrow$  Pilot),
- wybór skrótu *Pilot* w oknie *Dodaj lub usuń programy* (menu *Start*  $\rightarrow$  *Ustawienia*  $\rightarrow$  *Panel sterowania*  $\rightarrow$  *Dodaj lub usuń programy*),
- uruchomienie instalatora programu i wybranie opcji Usuń.

#### 2.3.2 Windows Vista/7

Zainstalowany program można usunąć poprzez:

- wybranie skrótu *Deinstalacja* (menu *Start*  $\rightarrow$  *Wszystkie programy*  $\rightarrow$  *TRX*  $\rightarrow$  *Pilot*),
- wybór skrótu *Pilot* w oknie *Programy* lub *Programy i funkcje (menu Start* → *Panel sterowania* → *Programy* lub *Programy i funkcje*),
- uruchomienie instalatora programu i wybranie opcji Usuń.
- **Uwaga**: Nie powinno się usuwać programów ręcznie, ponieważ w systemie operacyjnym mogą wówczas zostać odnoszące się do niego skróty, wpisy do rejestru, itp. Usunięcie automatyczne spowoduje pozbycie się wszystkich tych elementów, które były utworzone przy instalacji programu.
- **Uwaga**: Wszystkie elementy takie jak skróty lub pliki konfiguracyjne dodane ręcznie przez użytkownika już po instalacji programu muszą być również własnoręcznie przez niego usunięte.

# 3: Opis funkcji programu

Rozdział zawiera instrukcje obsługi oraz opis wszystkich funkcji dostępnych w programie *Pilot*.

Pierwszy punkt zawiera opis konfiguracji kanałów rejestratora (za pomocą programu *Konsola 2*) pod kątem możliwości zdalnego sterowania nagrywaniem za pomocą aplikacji *Pilot*.

### 3.1 Konfiguracja kanałów rejestratora (Konsola 2)

Aplikacja *Pilot* umożliwia zdalne włączanie i wyłączanie nagrywania tylko na kanałach fizycznych z parametrem *Typ* ustawionym jako *Sieciowy*. Wybrane do zdalnego sterowania kanały rejestratora należy skonfigurować za pomocą aplikacji *Konsola 2*. Niniejszy punkt przedstawia skrócony zarys czynności w tym zakresie. Szczegółowy opis konfiguracji przedstawiony został w podręczniku użytkownika programu *Konsola 2*.

Po uruchomieniu aplikacji *Konsola 2* (najlepiej z uprawnieniami administratora), należy zaznaczyć właściwy rejestrator i kliknąć na przycisk *Konfiguracja*.

| Konsola \        | Widok Pomoc                                                                                       |                                | h                                                                                   |             | 1                                   |                                                      |                                                                              | . 8 × |
|------------------|---------------------------------------------------------------------------------------------------|--------------------------------|-------------------------------------------------------------------------------------|-------------|-------------------------------------|------------------------------------------------------|------------------------------------------------------------------------------|-------|
| Dodaj Edytuj     | Kopiuj Usuń Wyszukaj                                                                              | Monitoring Odsłuch             | Archiwizacja Kon                                                                    | figuracja U | aktualnienia                        | Logi                                                 | Ustawienia                                                                   |       |
| X                | <b>TRX_dok2</b><br>172.16.0.199<br>isdn                                                           | R                              | TRX_dok<br>172.16.0.199<br>admin<br>2.0.15.00/19.04.2013                            | BPCI        |                                     |                                                      |                                                                              |       |
| <b>R</b>         | KSRC5xx<br>172.16.11.203<br>admin<br>2.0.15.00/29.05.2013PCI                                      | 8                              | KSRC5xx<br>172.16.100.15<br>admin<br>2.0.15.00/24.05.2013                           | BPCI        |                                     |                                                      |                                                                              |       |
| 🚺 Informacje d   | ogólne                                                                                            |                                |                                                                                     |             |                                     |                                                      |                                                                              |       |
|                  | Opis użytkownika: TRX_dok<br>Nazwa: TRX_dok<br>Adres IP: 172.16.0.199<br>Podst. port komun.: 7776 | Połąc<br>Login<br>Wers<br>Rozm | zenia SSL: włączone<br>1: admin<br>1ja softu: 2.0.15.00/19.1<br>1jar dysku: 80,7 GB | 04.2013PCI  | Wolna<br>Liczba<br>Ostatn<br>Ostatn | przestrzer<br>nagrań: 2<br>ie nagrani<br>ia aktualiz | ń dyskowa: 70 %<br>380<br>e: 2012-03-01 13:02:46<br>acja: 2013-06-04 09:55:0 | 19    |
|                  | •                                                                                                 | I                              | 1                                                                                   |             |                                     |                                                      |                                                                              | ÷     |
| iczba rejestrato | rów: 4                                                                                            |                                |                                                                                     |             |                                     |                                                      |                                                                              |       |

Następnie w oknie *Konfiguracja rejestratora* należy kliknąć na przycisk *Fizyczne*. Okno programu wyświetli wówczas listę wszystkich kanałów fizycznych rejestratora.

Zmiana ustawień dla wybranego kanału możliwa jest po dwukrotnym kliknięciu na jego nazwę. Alternatywnie można zaznaczyć jeden, lub grupę kanałów i wybrać z menu kontekstowego opcję *Zmień ustawienia*.

| 🀐 Konsola 2 (Wersja: 2.7.34.531)              | - [Konfiguracja rejestratora (TRX_dok - 172                                                | .16.0.199:7776)]                                       |           |
|-----------------------------------------------|--------------------------------------------------------------------------------------------|--------------------------------------------------------|-----------|
| 💊 Konsola Widok Pomoc                         |                                                                                            |                                                        | _ 5 ×     |
| 🚦 😰 Logowanie 🛛 🖸 Wylogowa                    | nie 🛛 🖉 Pasek zadań 🛛 🚷 Odsłuch nag                                                        | rań z plików archiwum 🐟 Lista dostępnych rejestratorów | Ī         |
| Rejectrator                                   | <u>&amp; </u>                                                                              |                                                        |           |
| Nazwa                                         | <ul> <li>Ustawienia kanału fizycznego</li> <li>Ustawienia ogólne Justawienia ko</li> </ul> | mentarza 🖓 Nagrywanie czasowe 🏢 VOX                    |           |
| analog_2                                      | Nazwa kanału                                                                               | analog_1                                               |           |
| Sanalog_3<br>Calls be                         | Kryterium nagrywania                                                                       | Sieciowy -                                             |           |
| SDN_10 ISDN 11                                | Poziom                                                                                     | Cyrrowy<br>Kluczowany<br>Siedowy                       |           |
| SISDN_20                                      | Prezentacja numeru tel.                                                                    | VOX<br>Wyłączony                                       |           |
| <ul> <li>3501_21</li> <li>kanal 33</li> </ul> | Sposób dodania numeru tel.                                                                 | Zastępuj v                                             |           |
| 🕲 kanal 34                                    |                                                                                            | Unugose war tose                                       |           |
|                                               |                                                                                            | OK Anuluj Zastosuj                                     |           |
|                                               |                                                                                            |                                                        |           |
|                                               |                                                                                            |                                                        |           |
| Adres IP: 172.16.0.199 Uży                    | rtkownik: admin                                                                            |                                                        |           |
|                                               |                                                                                            | Wersja: 2.7.34.531 Konto: Administrator programu Kon   | sola 2 NU |

W oknie *Ustawienia kanału fizycznego* należy ustawić pole *Typ* na wartość Sieciowy i zatwierdzić zmianę przyciskiem *Zastosuj*.

Po wprowadzeniu wszystkich zmian dla wymaganych kanałów i zamknięciu okna za pomocą przycisku *OK*, należy wysłać konfigurację do rejestratora.

**Uwaga**: Kanał rejestratora może mieć ustawiony tylko jeden sposób decyzji o rozpoczęciu nagrywania. Jeżeli ustawiony zostanie tryb Sieciowy, jakakolwiek rozmowa na danym kanale będzie nagrywana tylko i wyłącznie w przypadku ręcznego wyzwolenia rejestracji za pomocą aplikacji Pilot.

# 3.2 Wygląd okna aplikacji

Program *Pilot* standardowo uruchamia się w trybie zminimalizowanym. Aby otworzyć okno programu, należy kliknąć na przycisk uruchomionej aplikacji wy-świetlany na pasku zadań systemu Windows.

| 🔍 Pilot     |                                                 |
|-------------|-------------------------------------------------|
| Rejestrator |                                                 |
| Adres:      | brak danych                                     |
| Konto:      | brak danych                                     |
| Stan:       | Nie jesteś połączony.                           |
|             | Auto start Logowanie                            |
| Monitorowa  | ny kanał                                        |
| Numer:      | Nazwa:                                          |
| Stan:       | (i)                                             |
| Nagranie:   |                                                 |
| Sterowanie  | nagrywaniem                                     |
| 📄 Po zak    | ończeniu nagrywania dodaj komentarz do nagrania |
|             |                                                 |
|             | Start                                           |
|             |                                                 |

Aplikacja *Pilot* ma bardzo prosty interfejs graficzny. Menu, dostępne po kliknięciu na ikonkę z lewej strony nazwy programu, pozwala w zasadzie tylko na zmianę wersji językowej aplikacji oraz sprawdzenie wersji programu.

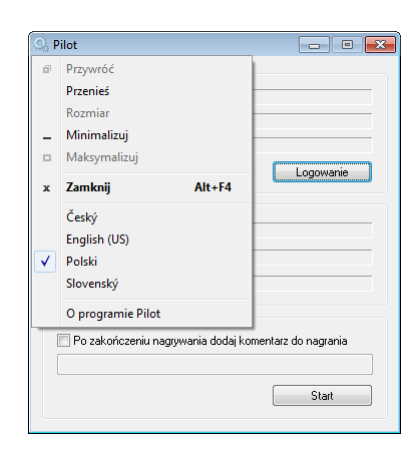

## 3.3 Nawiązanie połączenia z rejestratorem

Aby nawiązać połączenie z wybranym rejestratorem należy kliknąć przycisk *Logowanie*. W oknie *Autoryzacja* należy wpisać adres IP urządzenia oraz dane użytkownika posiadającego konto na wybranym rejestratorze.

Domyślne konto z uprawnieniami administratora posiada login i hasło: admin.

| Autoryzacja         | ×              |
|---------------------|----------------|
| Adres rejestratora: | <b></b>        |
| Login:              | •              |
| Hasło:              |                |
|                     | 🔲 Zapisz hasło |
|                     | OK Anuluj      |

Program automatycznie zapamiętuje dane wpisywanych adresów IP i loginów, dlatego przy kolejnych uruchomieniach aplikacji wartości te można będzie wybierać z listy.

Zaznaczenie opcji Zapisz hasło spowoduje zapamiętanie ostatnio wprowadzonego hasła.

Jeżeli w oknie *Autoryzacja* wpisane zostaną niepoprawne dane, lub dany rejestrator jest niedostępny, pojawia się ekran błędu *Nie można nawiązać połączenia*.

Podczas próby zalogowania się na konto użytkownika, który nie posiada uprawnień monitoringu żadnego z kanałów, pojawia się ekran błędu *Nie masz prawa włączać żadnego kanału na tym rejestratorze*.

| pilot 💽                       | pilot |                                                         |
|-------------------------------|-------|---------------------------------------------------------|
| Nie można nawiązać połączenia | Nie r | nasz prawa włączać żadnego kanału na tym rejestratorze. |
| ОК                            |       | ОК                                                      |

W przypadku poprawnego połączenia się z rejestratorem, automatycznie pojawia się okno z listą kanałów, dostępnych dla użytkownika podanego w oknie autoryzacji programu. Uwaga: Okno z listą kanałów pojawia się po upłynięciu kilkunastu sekund.

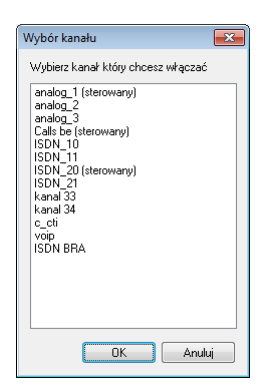

Dla wszystkich kanałów, dla których możliwe jest włączanie i wyłączanie nagrywania, obok ich nazwy wyświetlany jest komentarz: *(sterowany)*. Kanały bez tego komentarza mogą być tylko monitorowane.

Konto użytkownika *admin* domyślnie posiada dostęp do wszystkich kanałów rejestratora. Konta innych użytkowników mogą mieć (i z reguły mają) ograniczony dostęp.

Prawa dostępu do kanałów dla wszystkich użytkowników rejestratora definiowane są w programie *Konsola 2*.

| Wybór kanału                                       | × |
|----------------------------------------------------|---|
| Wybierz kanał który chcesz włączać                 |   |
| ISDN_10<br>ISDN_11<br>ISDN_2(sterowary)<br>ISDN_21 |   |
|                                                    |   |
| OK Anulu                                           | i |

Na liście w oknie *Wybór kanału* należy zaznaczyć jeden kanał, a następnie kliknąć przycisk *OK*.

W zależności od tego czy wybrany został kanał z możliwością sterowania, czy tylko monitorowania, główne okno programu *Pilot* przyjmuje nieco inny wy-gląd (sekcja *Sterowanie nagrywaniem*).

| Pilot       |                                                 | C. | Pilot       |                                                 |
|-------------|-------------------------------------------------|----|-------------|-------------------------------------------------|
| Rejestrator |                                                 |    | Rejestrator |                                                 |
| Adres:      | 172.16.0.199                                    |    | Adres:      | 172.16.0.199                                    |
| Konto:      | admin                                           |    | Konto:      | admin                                           |
| Stan:       | Rejestrator dostępny.                           |    | Stan:       | Rejestrator dostępny.                           |
|             | Auto start Logowanie                            |    |             | Auto start Logowanie                            |
| Monitorowa  | ny kanał                                        |    | Monitorowa  | ny kanał                                        |
| Numer:      | 5 Nazwa: analog_1                               |    | Numer:      | 6 Nazwa: analog_2                               |
| Stan:       | Brak nagrywania na kanale                       |    | Stan:       | Brak nagrywania na kanale                       |
| Nagranie:   |                                                 |    | Nagranie:   |                                                 |
| Sterowanie  | nagrywaniem                                     |    | Sterowanie  | nagrywaniem                                     |
| 📄 Po zak    | ończeniu nagrywania dodaj komentarz do nagrania |    | 🗌 Po zak    | ończeniu nagrywania dodaj komentarz do nagrania |
|             |                                                 |    |             |                                                 |
|             | Start                                           |    | Wybraneg    | o kanału nie można sterować Start               |
|             |                                                 |    |             |                                                 |

Główne okno aplikacji można podzielić na trzy sekcje:

Rejestrator:

Adres – adres IP rejestratora.

Konto – nazwa konta użytkownika podana podczas logowania do rejestratora.

- *Auto start* zaznaczenie tej opcji powoduje, że podczas kolejnego uruchomienia aplikacji *Pilot*, program automatycznie nawiąże połączenie z rejestratorem o adresie IP wyświetlanym w polu *Adres*.
- *Logowanie* przycisk umożliwia nawiązanie połączenia z nowym rejestratorem. Wiąże się to z zakończeniem aktualnego połączenia, o czym komunikuje okno *Pytanie*.

| Pytanie ?                              | <b>—</b>                             |
|----------------------------------------|--------------------------------------|
| Jesteś aktualnie połączony. Czy chcesz | : sie zalogować na nowy rejestrator. |
|                                        | OK Anuluj                            |

Monitorowany kanał:

Numer - numer wybranego kanału fizycznego rejestratora.

Nazwa – nazwa kanału.

- *Stan* pole oraz symbol graficzny pokazuje czy na wskazanym kanale trwa aktualnie nagrywanie.
- *Nagrywanie* dodatkowe informacje o nagrywanym lub monitorowanym połączeniu.

Sterowanie nagrywaniem (aktywna tylko dla sterowanych kanałów):

*Po zakończeniu nagrywania dodaj komentarz do nagrania* – zaznaczenie tej opcji umożliwia dodanie komentarza o maksymalnej długości 39 znaków do aktualnego nagrania. Opcja jest aktywna tylko dla kanałów sterowanych.

*Start* – przycisk umożliwia załączenie nagrywania na wybranym kanale. Dla kanałów bez możliwości nagrywania przycisk ten jest nieaktywny, dodatkowo wyświetlany jest też komunikat: *Wybranego kanału nie można sterować*.

# 3.4 Nagrywanie

Aby załączyć nagrywanie na danym kanale fizycznym rejestratora należy kliknąć na przycisk *Start*.

| Rejestrator |                               |                     |  |
|-------------|-------------------------------|---------------------|--|
| Adres:      | 172.16.0.199                  |                     |  |
| Konto:      | admin                         |                     |  |
| Stan:       | Rejestrator dostępny.         |                     |  |
|             | 🔽 Auto start                  | Logowanie           |  |
| Monitorowa  | ny kanał                      |                     |  |
| Numer:      | 5 Nazwa: analog_1             |                     |  |
| Stan:       | Trwa nagrywanie               |                     |  |
| Nagranie:   | indeks: 2380, długość: 30     |                     |  |
| Sterowanie  | nagrywaniem                   |                     |  |
| 📝 Po zak    | pńczeniu nagrywania dodaj kon | nentarz do nagrania |  |
| komentara   | z aplikacji Pilot             |                     |  |
|             |                               | Stop                |  |

Po uruchomieniu nagrywania symbol graficzny monitorowanego kanału (obok pola *Stan*) zmienia się z  $\triangleright$  na  $\odot$ , a w polu obok wyświetlana jest informacja o trwaniu nagrywania.

W polu Nagranie wyświetlany jest indeks oraz bieżący czas trwania nagrania.

*Uwaga:* Nagrywanie można wyłączyć za tylko pomocą przycisku Stop. Zamknięcie aplikacji Pilot nie powoduje przerwania nagrywania na danym kanale.

W przypadku zamknięcia oraz ponownego uruchomienia aplikacji okno programu ma wygląd jak na rysunku poniżej.

| § Pilot     |                                                 |  |  |
|-------------|-------------------------------------------------|--|--|
| Rejestrator |                                                 |  |  |
| Adres:      | 172.16.0.199                                    |  |  |
| Konto:      | admin                                           |  |  |
| Stan:       | Rejestrator dostępny.                           |  |  |
|             | Auto start Logowanie                            |  |  |
| Monitorowa  | ny kanał                                        |  |  |
| Numer:      | 5 Nazwa: analog_1                               |  |  |
| Stan:       | Trwa nagrywanie                                 |  |  |
| Nagranie:   | długość: 13                                     |  |  |
| Sterowanie  | nagrywaniem                                     |  |  |
| 📃 Po zak    | ończeniu nagrywania dodaj komentarz do nagrania |  |  |
|             |                                                 |  |  |
|             | Stop                                            |  |  |
|             |                                                 |  |  |

Symbol • oraz komunikat w polu *Stan* informuje o procesie nagrywania na danym kanale. Pole *Nagranie* nie zawiera już informacji o numerze indeksu bieżącego nagrania oraz wyświetla czas, jaki upłynął od momentu ostatniego uruchomienia programu *Pilot*.

### 3.5 Monitorowanie

W przeciwieństwie do nagrywania, funkcja monitorowania może być zastosowana dla dowolnie wybranego kanału rejestratora (w tym również wirtualnego). Sekcja *Sterowanie nagraniem* w głównym oknie programu jest nieaktywna. Dodatkowo wyświetlany jest komuni*kat: Wybranego kanału nie można sterować*.

| Rejestrator |                                                  | Rejestrator |                                                  |
|-------------|--------------------------------------------------|-------------|--------------------------------------------------|
| Adres:      | 172.16.0.199                                     | Adres:      | 172.16.0.199                                     |
| Konto:      | admin                                            | Konto:      | admin                                            |
| Stan:       | Rejestrator dostępny.                            | Stan:       | Rejestrator dostępny.                            |
|             | Auto start     Logowanie                         |             | Auto start Logowanie                             |
| Ionitorowa  | any kanał                                        | Monitorowa  | any kanał                                        |
| Numer:      | 29 Nazwa: ISDN_10                                | Numer:      | 29 Nazwa: ISDN_10                                |
| Stan:       | Trwa nagrywanie                                  | Stan:       | Brak nagrywania na kanale                        |
| Nagranie:   | długość: 10                                      | Nagranie:   |                                                  |
| Sterowanie  | e nagrywaniem                                    | Sterowanie  | nagrywaniem                                      |
| Po zał      | kończeniu nagrywania dodaj komentarz do nagrania | Po zak      | cończeniu nagrywania dodaj komentarz do nagrania |
|             |                                                  |             |                                                  |

Jeżeli na monitorowanym kanale trwa nagrywanie symbol • oraz komunikat *Trwa nagrywanie...* w polu *Stan* informuje o tym procesie. Pole *Nagranie* wy-świetla czas od momentu uruchomienia programu.

W przeciwnym wypadku wyświetlany jest symbol **(b)** oraz komunikat *Brak nagrywania na kanale.* 

TRX ul. Garibaldiego 4 04-078 Warszawa tel. **22 871 33 33** fax **22 871 57 30** biuro@trx.com.pl

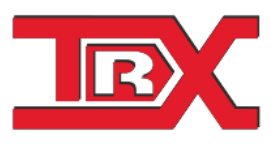

TRX Serwis ul. Międzyborska 48 04-041 Warszawa tel. **22 870 63 33** tel. **22 871 33 34** serwis@trx.com.pl